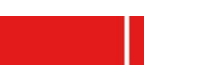

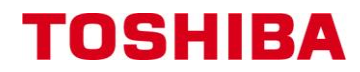

# Praktiker Tipp Nr.16-011

# Vorgehensweise - Lizenzaktivierung Dyna-Doc

Anwendungsfall: Hiermit möchten wir Ihnen die Vorgehensweise zur Lizenzaktivierung des Dyna-Doc Programms nach erfolgter Softwareinstallation vorstellen.

# > Schritt 1:

Programm durch Doppelklick auf das Dyna-Doctor-Symbol

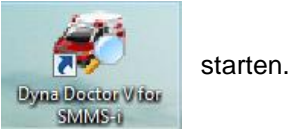

# > Schritt 2:

Einmal auf die blaue Schrift rechts oben in der Startmaske klicken.

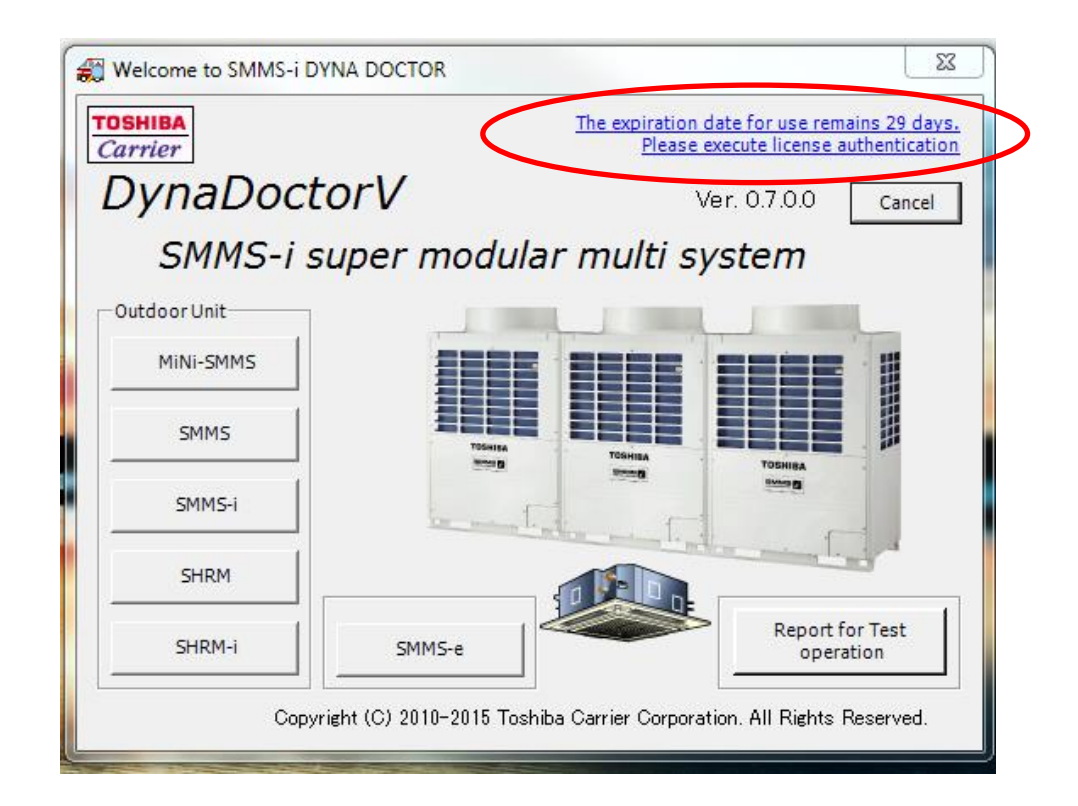

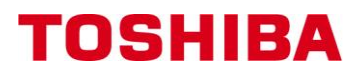

# > Schritt 3:

| 🔀 Welcome to SMMS-i DYNA DOCTOR                                                                             | 23                    |
|----------------------------------------------------------------------------------------------------|-----------------------|
| License Authentication                                                                                      | is 29 days.           |
| Creation of License Information     C Registration of License Information                                   | nentication<br>Cancel |
| Activation E-mail Address: <u>Tcc-dynadoctor@ml.toshiba.co.jp</u>                                           |                       |
| SHRM-i SMMS-e Report for<br>operation<br>Copyright (C) 2010-2015 Toshiba Carrier Corporation. All Rights Re | Test<br>on<br>served. |

"Creation of License Information" auswählen und mit "Next" bestätigen.

# > Schritt 4:

Lizenzinformationen vollständig ausfüllen und anschließend mit "Next" bestätigen.

| 1 | 0 | Wel        | come to SMMS-i D   | YNA DOCTOR                                      |                     | 23            |
|---|---|------------|--------------------|-------------------------------------------------|---------------------|---------------|
|   | Ī | <b>£</b> 0 | License Authentica | tion                                            | 23                  | s 29 days.    |
|   | • |            | Country            | Germany                                         |                     | hentication   |
|   | 1 |            | Company Name       | Toshiba                                         |                     | Cancer        |
|   |   |            | User Name          | Florian Scharpf                                 |                     |               |
|   | П |            | E-Mail address     | florian.scharpf@toshiba-hvac.de                 |                     |               |
|   |   |            | Division           | T2C                                             |                     |               |
|   |   |            | JOB Title          | Technischer Support                             |                     |               |
|   |   |            | Telephone          | +4989370675620                                  |                     | 111           |
|   |   |            |                    | Back                                            | Next                |               |
|   |   |            | SHRM-i             | SMMS-e                                          | Report fo<br>operat | r Test<br>ion |
|   |   |            | Сору               | right (C) 2010-2015 Toshiba Carrier Corporation | n. All Rights R     | eserved.      |

### **TOSHIBA** Klimasysteme

# TOSHIBA

# > Schritt 5:

|     | cense Authentication                                                   | 9 days. |
|-----|------------------------------------------------------------------------|---------|
| Fil | e Name<br>Browse                                                       | incel   |
|     | After saved, E-mail is started.                                        |         |
|     | Back Save                                                              |         |
|     | SHRM-i SMMS-e Report for Test<br>operation                             | t       |
|     | Copyright (C) 2010-2015 Toshiba Carrier Corporation. All Rights Reserv | /ed.    |

Mit "Browse" muss nun der Speicherort des Lizenzantrags ausgewählt werden.

# Beispielspeicherort:

| Speichern unter                                                                                                    |                                                                                      |                                                                                      | 23             |
|----------------------------------------------------------------------------------------------------|--------------------------------------------------------------------------------------|--------------------------------------------------------------------------------------|----------------|
| 🕒 🗢 💻 Deskt                                                                                                    | op 🕨                                                                                 | ✓ 4y Desktop durchsu                                                                 | ichen 🔎        |
| Organisieren 🔻                                                                                                    | Neuer Ordner                                                                         |                                                                                      | ≝= <b>▼ ()</b> |
| <ul> <li>Favoriten</li> <li>Desktop</li> <li>Downloads</li> <li>Zuletzt besuc</li> <li>00-Technisch</li> <li>RAV</li> <li>VRF Systeme</li> <li>TOSHIBA</li> <li>Fernbedienun</li> <li>Platinen und</li> <li>Lüftungskit</li> <li>Support</li> </ul> | ht e U Bibliotheken Systemordner Computer Systemordner D1 Präsentationen Dateiordner | Florian Scharpf<br>Systemordner<br>Netzwerk<br>Systemordner<br>DD lic<br>Dateiordner |                |
| Dateiname:                                                                                                    | VRF_License                                                                          |                                                                                      | •              |
| Dateityp:                                                                                                    | License Files (*.xml)                                                                |                                                                                      | •              |
| ) Ordner ausblende                                                                                                    | en                                                                                   | Speichern                                                                            | Abbrechen      |

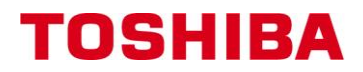

#### Schritt 6: $\triangleright$

Anschließend muss ein Haken in das Feld neben "After saved, E-Mail is started" gesetzt und mit "Save" bestätigt werden.

| ( | <b>\$</b> 0 | Welcome to SMMS-i DYNA DOCTOR                                           | 23           |
|---|-------------|-------------------------------------------------------------------------|--------------|
|   | T           | License Authentication                                                  | days.        |
|   | •           | File Name Can                                                           | <u>ation</u> |
|   |             | C:\Users\descharpf\Desktop\VRF_License.xml Browse                       |              |
|   | ſ           | After saved, E-mail is started.                                         |              |
|   |             | SHRM-i SMMS-e Report for Test operation                                 |              |
|   |             | Copyright (C) 2010-2015 Toshiba Carrier Corporation. All Rights Reserve | d.           |

Anschließend wird automatisch eine E-Mail mit dem Lizenzantrag generiert die nach Japan geschickt werden kann.

Toshiba Japan wird nach wenigen Tagen die fertige Lizenz zuschicken die man im Dyna Doctor aktivieren muss.

Hierzu muss die Lizenz, die sich im Anhang der Mail befindet, auf dem PC gespeichert werden.

> Schritt 7:

Programm durch Doppelklick auf das Dyna-Doctor-Symbol

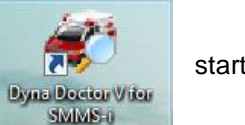

starten.

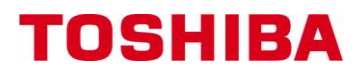

# > Schritt 8:

Einmal auf die blaue Schrift rechts oben in der Startmaske klicken.

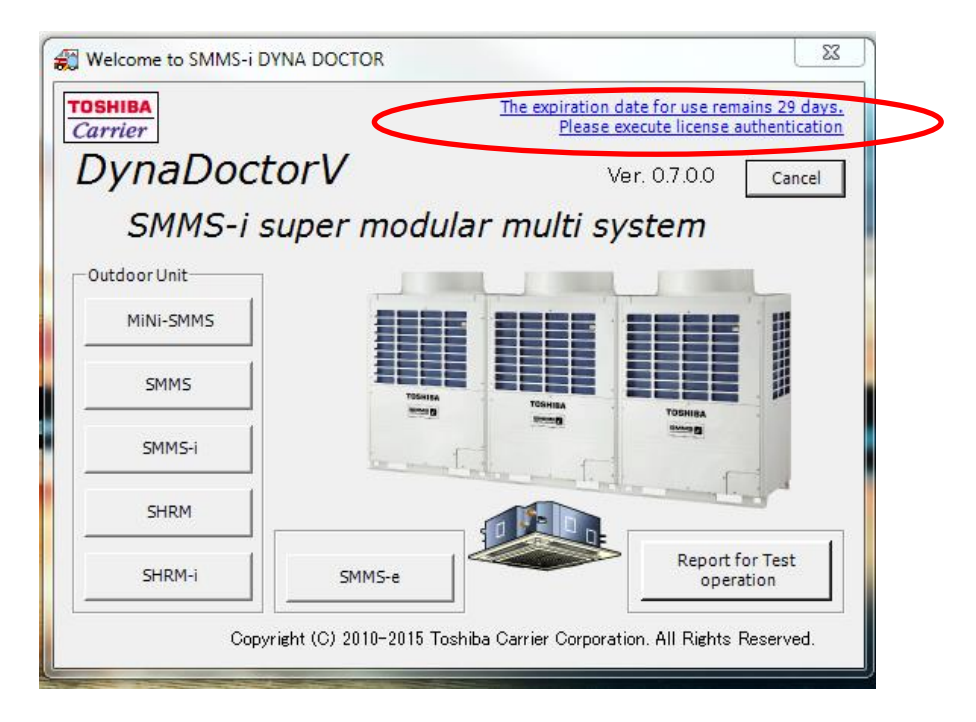

# > Schritt 9:

"Registration of License Information" auswählen und mit "Next" bestätigen.

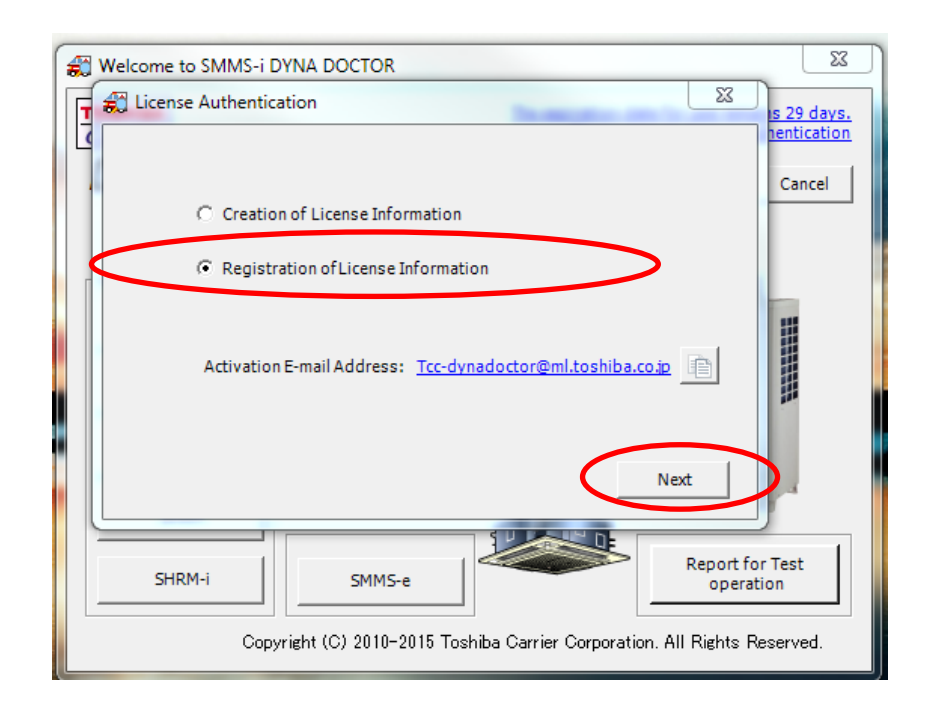

### **TOSHIBA** Klimasysteme

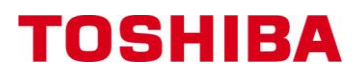

# > Schritt 10:

Mit "Browse" den Speicherort der Lizenz die von Japan geschickt worden ist auswählen.

| 🚓 Welcome | to SMMS-i DYNA DOCTOR                                           | 23                    |
|-----------|-----------------------------------------------------------------|-----------------------|
| E Cicer   | nse Authentication                                              | is 29 days.           |
| File N    | lame                                                            | nentication<br>Cancel |
|           | Browse                                                          |                       |
|           |                                                                 |                       |
|           |                                                                 |                       |
|           | Back Regist                                                     |                       |
|           |                                                                 |                       |
| SH        | IRM-i SMMS-e Report                                             | for Test<br>ration    |
|           | Copyright (C) 2010-2015 Toshiba Carrier Corporation. All Rights | Reserved.             |

Beispielspeicherort (Schritt 5):

| 🚓 Öffnen                                                                                                    |                                                       |
|----------------------------------------------------------------------------------------------------|-------------------------------------------------------|
| ◯ ⊂ E Desktop ►                                                                                                    | - 4 Desktop durchsuchen                               |
| Organisieren 🔻 Neuer Ordner                                                                                                    |                                                       |
| ▲ ★ Favoriten     ■ Desktop     ■ Downloads                                                                                                    | Florian Scharpf<br>Systemordner                       |
| Image: Source of the second of the second | Netzwerk<br>Systemordner                              |
| RAV     O1 Präsentationen     Dateiordner                                                                                                    | DD lic<br>Dateiordner                                 |
| Florian Scharpf VRF_License XML-Dokument 2,19 KB                                                                                                    |                                                       |
| Lüftungskit<br>Support<br>Öffentlichkeitsarl                                                                                                    |                                                       |
| Controls 🔻                                                                                                    |                                                       |
| Dateiname: Florian Scharpf VRF_License                                                                                                    | ↓ License Files (*.xml)     ▼     Öffnen    Abbrechen |

### **TOSHIBA** Klimasysteme

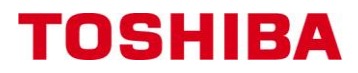

Anschließend mit "Regist" bestätigen.

| Welcome to SMMS-i DYNA DOCTOR                                   | 23                 |
|-----------------------------------------------------------------|--------------------|
| E License Authentication                                        | is 29 days.        |
| File Name                                                       | Cancel             |
| C:\Users\descharpf\Desktop\Florian Scharpf VRF_License. Browse  |                    |
| r -                                                             |                    |
|                                                                 |                    |
|                                                                 |                    |
|                                                                 |                    |
| Back Regist                                                     |                    |
|                                                                 |                    |
| SHRM-i SMMS-e Report                                            | for Test<br>ration |
| Copyright (C) 2010-2015 Toshiba Carrier Corporation. All Rights | Reserved.          |

| Welcome to SMMS-i DYNA DOCTOR                                      | 23            |
|--------------------------------------------------------------------|---------------|
| License Authentication                                             | is 29 days.   |
| File Name                                                          | Cancel        |
| C:\Users\descharpf\Desktop\Florian Scharpf VRF_License. Browse     |               |
| License Authentication                                             |               |
| License Authentication was successful.                             |               |
| OK Back Regist                                                     |               |
|                                                                    | r             |
| SHRM-i SMMS-e Report fo                                            | r Test<br>ion |
| Copyright (C) 2010-2015 Toshiba Carrier Corporation. All Rights Re | eserved.      |

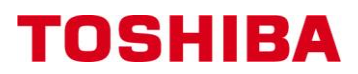

Abschließend sollte die Startmaske so aussehen:

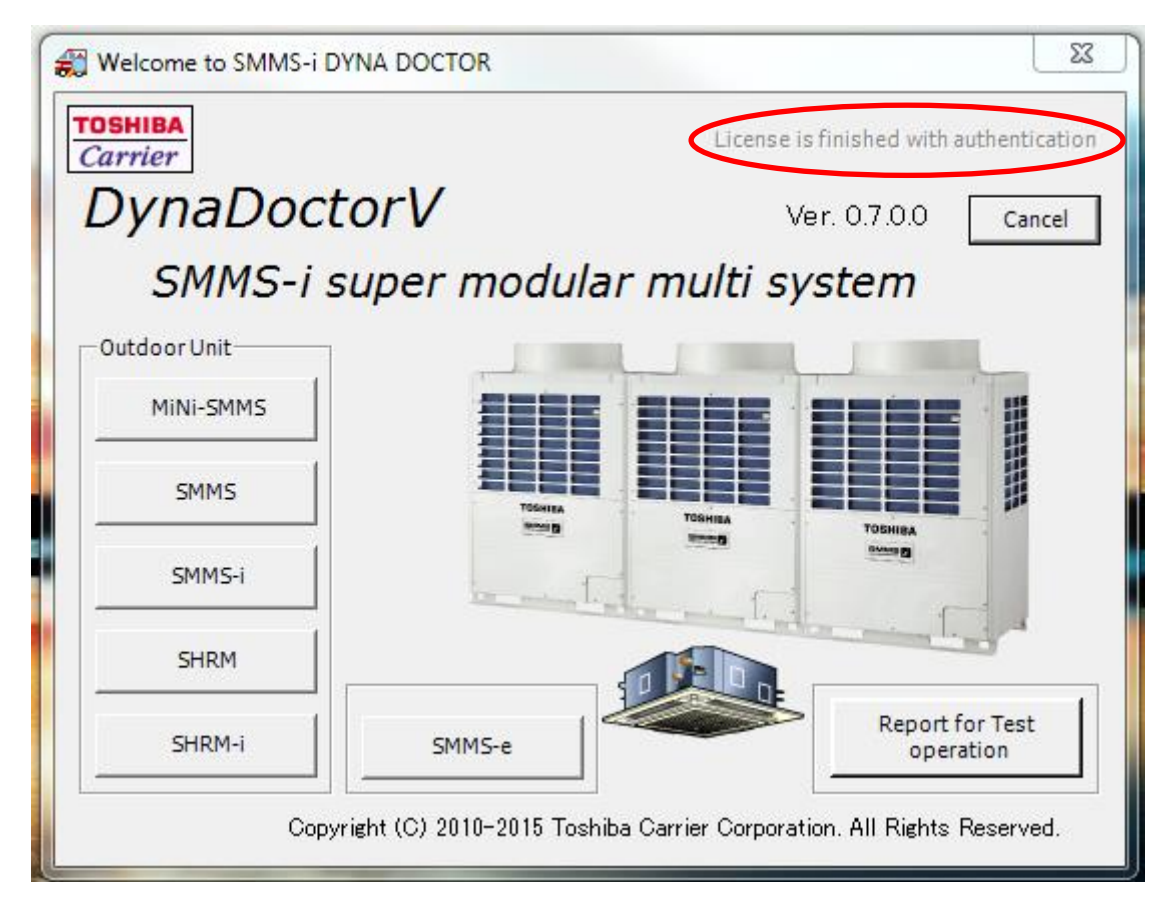

# Das Dyna-Doc Programm ist nun erfolgreich registriert und kann für Aufzeichnungen und regelungstechnische Überprüfungen angewendet werden!!!

# **Oliver Bläßing**

Technisches Kompetenzzentrum Toshiba

### **TOSHIBA** Klimasysteme